#### R215

#### Poznámky k použití

K mikroskopu jsou dodávány nástavce, které se připojují před snímací senzor a zajišťují pohodlnější manipulaci s mikroskopem. Při pohybu mikroskopu po sledovaném objektu zajišťují stabilní vzdálenost mikroskopu od objektu a tím pádem neustále ostrý obraz. Zaostření obrazu se provádí otáčením nástavce. Pootočením ve směru hodinových ručiček pro zaostření k bližším objektům a naopak. **Při nasazování nástavce si** všimněte čtyř kolíků na nástavci a čtyř odpovídajících otvorů na straně mikroskopu. Pro správné nasazení je nutné nástavec do těchto čtyř otvorů zacvaknout.

#### Upozornění

- 1. Nepoužívejte zařízení při bouřce
- Je-li zařízení připojeno k počítači, neodcházejte od něj. Po použití od počítače odpojit
- 3. Nevystavujte zařízení páře, vodě ani jiným tekutinám
- 4. Během použití je normální, že mikroskop v ruce hřeje. Začne-li ovšem pálit okamžitě zařízení odpojte a dál nepoužívejte
- 5. Zařízení není určeno jako hračka pro děti
- 6. Jedná se o poměrně precizní a citlivé zařízení, dle toho s ním také zacházejte

# USB KAMERA – MIKROSKOP S MANUÁLNÍM OSTŘENÍM

# NÁVOD K OBSLUZE

## Úvod

Jedná se o malý přenosný mikroskop, který se připojuje k počítači pomocí sběrnice USB. Mikroskop je dodáván i s programem pomocí kterého je možné na monitoru pozorovat, zaznamenávat videozáznam nebo pořizovat a ukládat snímky zobrazené pomocí mikroskopu. Tlačítkem na těle mikroskopu lze obraz "zmrazit". Součástí mikroskopu je i osvětlení pomocí LED diod. Intenzitu osvětlení lze ovládat regulátorem umístěným na usb kabelu.

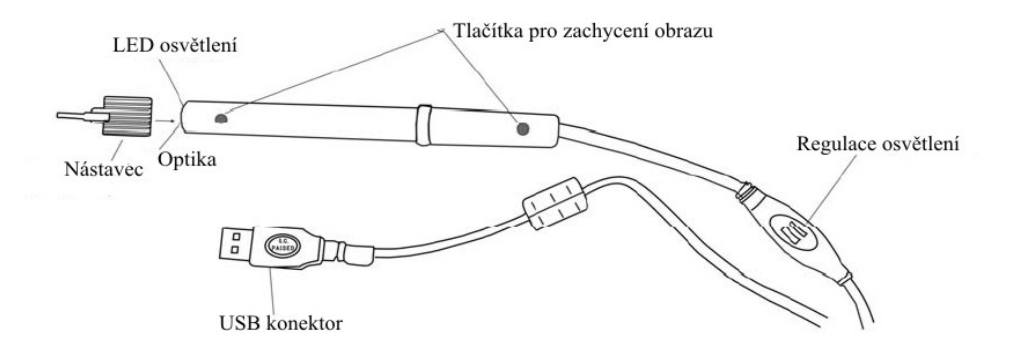

## R215

## Využití

Mikroskop je vhodný pro kontrolu desek plošných spojů, zejména pro drobné SMD součástky a kontrolu jejich správného zapájení. Dále je vhodný pro detailní studium bankovek, mincí, rostlin, známek a mnoho dalších využití.

## Parametry

- CMOS snímač, s dodávaným softwarem schopným statické interpolace až 1,3 milionu obrazových bodů
- Rozlišení: 176x144, 320x240, 352x288, 640x480, 800x600, 1024x768, 1280x1024
- Barevná hloubka: 24bitů (RGB)
- Připojení k PC: USB 2.0
- 30 snímků za sekundu (VGA / CIF)
- Vzdálenost mikroskopu od snímané plochy: 10mm a výše
- Zvětšení: 40x

# Požadavky na PC

- Pentium III nebo lepší
- 128 MB RAM a víc
- 3D grafická karta s minimálně 64MB RAM
- USB 2.0
- Operační systém Windows XP nebo Vista

## Postup instalace obslužného programu

Chcete-li se vyhnout zbytečným obtížím, při instalaci důsledně dodržujte následující kroky ve správném pořadí.

1. Při instalaci nepřipojujte mikroskop k počítači

- 2. Vložte do mechaniky v počítači přiložené CD
- 3. Cesta k instalačnímu souboru na CD: "DRIVER/WINDOWS XP/setup.exe"
- 4. Po úspěšné instalaci restartujte počítač
- 5. Připojte mikroskop k počítači pomocí kabelu USB
- 6. Na ploše je ikona "VIMICROCAM" kterou program spustíme

## Návod pro použití obslužného programu

- Změna rozlišení se provádí v nabídce "OPTION – VIDEO CAPTURE PIN" výběr potvrdíme tlačítkem "CONFIRM"
- Pro zachycení snímků existují dvě možnosti. První je stisknutí tlačítka přímo na těle mikroskopu. Následně na počítači tlačítky "File" a "SAVE" zvolíme cestu a název souboru a soubor uložíme. Druhá možnost je přes nabídku v programu "StiCap GetImage". Automatické ukládání snímků je přístupné přes nabídku "StiCap Autosave images"
- Pro zachycení a uložení videozáznamu slouží nabídka "Capture – Start Capture" následně "Stop Capture" pro ukončení nahrávání
- Chcete-li upravit kvalitu obrazu, podrobné nastavení najdete v nabídce "OPTION – VIDEO CAPTURE FILTER" Pokud je osvětlení obrazu nevyhovující a změna intenzity osvětlení led diod pomocí regulátoru nepomáhá, lze využít tlačítka "Low light" v záložce "Camera"

Standardní optimalizované nastavení lze vrátit stisknutím tlačítka "**DEFAULT**"